# Setting up DKIM for On-Prem Exchange Server

Out of the box On-Prem Exchange Server does not support DKIM signing. Now the best way to implement DKIM signing is via a third-party tool.

Please refer to the below steps to configure the DKIM on on-prem exchange server.

#### Installing Exchange DKIM Signer :

- 1. Download the latest GUI package: https://github.com/Pro/dkim-exchange/releases/latest
- 2. Extract it on your Server
- 3. Start Configuration.DkimSigner.exe (If you are not running this tool on Exchange Server, you will get below error)

| Exchange DKIM Signer Configuration                                                                                     | 8                                                        |
|----------------------------------------------------------------------------------------------------|----------------------------------------------------------|
| The check to see whether DKIM Signer i                                                                                 | is installed crashed!                                    |
| This probably means you are running the<br>which does not have Exchange installed<br>open but it won't be of much use. | he application on a machine<br>d. The program will still |
|                                                                                                    | ОК                                                       |

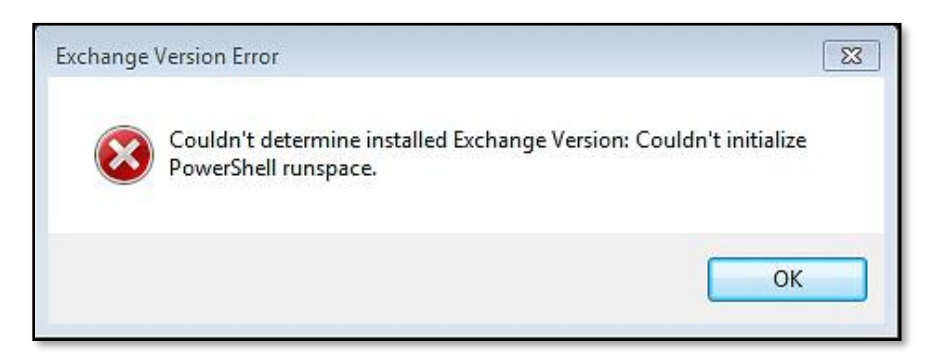

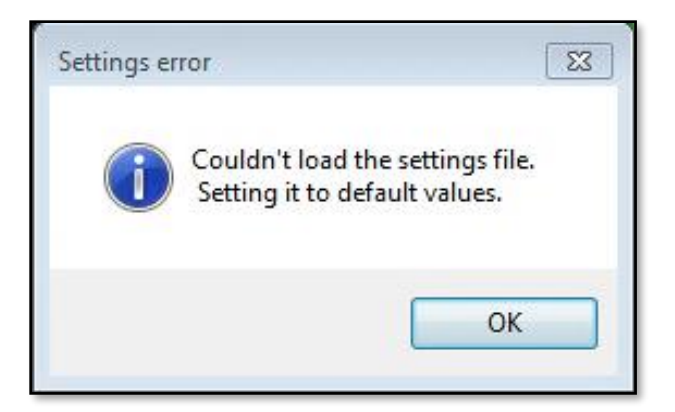

### 4. Select Install

(This tool is tested on local machine due to which the "Transport Service Status" is showing as "Loading" and "Install" option is greyed out.)

| Micosoft Exchange<br>Installed : Unknown Transport Service Status : Loading<br>Start Stgp Regtart<br>DKIM Signer<br>Installed : Not installed <u>Configure</u><br>Available : 3.3.1 <u>Install</u> Include prerelease versions<br>Changelog:<br>v3.3.1 (2020-12-23)<br>Fix typo and rebuild.<br>**New*: Added support for Exchange 2016 CU19<br>**New*: Added support for Exchange 2016 CU19<br>**New*: Added support for Exchange 2019 CU8<br>**New*: Added support for Exchange 2019 CU8<br>**New*: Added support for Exchange 2019 CU8<br>**New*: Added support for Exchange 2019 CU8<br>**New*: Added support for Exchange 2019 CU8<br>**New*: Added support for Exchange 2019 CU7 users who had issues installing the v3.2.7 build.<br>v3.2.7 (2020-09-24)<br>New: Added support for Exchange 2016 CU18<br>New: Added support for Exchange 2016 CU18<br>New: Added support for Exchange 2016 CU18<br>New: Added support for Exchange 2016 CU18<br>New: Added support for Exchange 2016 CU18<br>New: Added support for Exchange 2016 CU18<br>New: Added support for Exchange 2016 CU18<br>New: Added support for Exchange 2016 CU18<br>New: Added support for Exchange 2019 CU7                                                                                                    | nformation                            | DKIM Settings                                                                                                    | Domain Settings                                                                                                    | EventLog Viewer                                                                                                    | About                                                | Debug Helper                                                           |                                      |                               |               |
|----------------------------------------------------------------------------------------------------|---------------------------------------|----------------------------------------------------------------------------------------------------|----------------------------------------------------------------------------------------------------|----------------------------------------------------------------------------------------------------|------------------------------------------------------|------------------------------------------------------------------------|--------------------------------------|-------------------------------|---------------|
| Installed : Unknown Transport Service Status : Loading<br>Start Stop Regtart<br>DKIM Signer<br>Installed : Not installed <u>Configure</u><br>Available : 3.3.1 <u>Install</u> Include prerelease versions<br>Changelog:<br>v3.3.1 (2020-12-23)<br>Fix typo and rebuild.<br>""New": Added support for Exchange 2016 CU19<br>""New": Added support for Exchange 2016 CU19<br>""New": Added support for Exchange 2019 CU8<br>"New": Added local DNS lookup option (Refer to #322, thanks Luckyvb)<br>"Thew": Outdated build number in ExchangeDkimSigner.dll causing false new version notifications (#321)<br>v3.2.8 (2020-11-11)<br>Pushed new build to address #317 (which should also resolve #319 and #320).<br>There are no new features in this build so this should only be of interest to Exchange 2016 CU18 and Exchange 2019 CU7 users<br>who had issues installing the v3.2.7 build.<br>v3.2.7 (2020-09-24)<br>New: Added support for Exchange 2016 CU18<br>New: Added support for Exchange 2016 CU18<br>New: Added support for Exchange 2019 CU7<br>New: Added support for Exchange 2016 CU18<br>New: Added support for Exchange 2016 CU18<br>New: Added support for Exchange 2016 CU18<br>New: Added support for Exchange 2016 CU18<br>New: Added support for Exchange 2016 CU18<br>New: Added support for Exchange 2016 CU18<br>New: Added support for Exchange 2016 CU18<br>New: Added support for Exchange 2016 CU18 | Micosoft E                            | xchange                                                                                                    |                                                                                                    |                                                                                                    |                                                      |                                                                        |                                      |                               |               |
| Start       Stop       Regtart         DKIM Signer         Installed :       Not installed       Configure         Available :       33.1       Install       Include prerelease versions         Changelog:       V3.31 (2020-12-23)       Include prerelease versions         Fix typo and rebuild.       "New": Added support for Exchange 2016 CU19       "New": Added support for Exchange 2019 CU8         "New": Added support for Exchange 2019 CU8       "New": Added support for Exchange 2019 CU8       "Include prerelease version notifications (#321)         v3.28 (2020-11-11)       Pushed new build to address #317 (which should also resolve #319 and #320).       There are no new features in this build so this should only be of interest to Exchange 2016 CU18 and Exchange 2019 CU7 users who had issues installing the v3.2.7 build.         v3.27 (2020-09-24)       New: Added support for Exchange 2016 CU18         New: Added support for Exchange 2016 CU18                                                                                                    | Installed :                           | Unknown                                                                                                    |                                                                                                    | Transport Ser                                                                                                    | vice Stat                                            | us: Loading                                                            |                                      | 1                             |               |
| DKIM Signer Installed : Not installed Configure Available : 3.3.1 Include prerelease versions Changelog: v3.3.1 (2020-12-23) Fix typo and rebuild. **New*: Added support for Exchange 2016 CU19 **New*: Added support for Exchange 2019 CU8 **New*: Added support for Exchange 2019 CU8 **New*: Added support for Exchange 2019 CU8 **New*: Added support for Exchange 2019 CU8 **New*: Added support for Exchange 2019 CU8 **New*: Added support for Exchange 2019 CU8 **New*: Added support for Exchange 2019 CU8 **New*: Added support for Exchange 2019 CU8 **New*: Added support for Exchange 2019 CU8 **New*: Added support for Exchange 2019 CU7 users who had issues installing the v3.2.7 build. v3.2.7 (2020-09-24) New: Added support for Exchange 2016 CU18 New: Added support for Exchange 2016 CU18                                                      |                                       |                                                                                                    |                                                                                                    | Start                                                                                                    |                                                      | Stop                                                                   | Re <u>s</u> tart                     | ]                             |               |
| Installed : Not installed <u>Configure</u><br>Available : 3.3.1 <u>Install</u> Include prerelease versions<br>Changelog:<br>v3.3.1 (2020-12-23)<br>Fix typo and rebuild.<br>**New**: Added support for Exchange 2016 CU19<br>**New**: Added support for Exchange 2019 CU8<br>**New**: Added support for Exchange 2019 CU8<br>**New**: Added support for Exchange 2019 CU8<br>**New**: Add local DNS lookup option (Refer to #322, thanks Luckyvb)<br>**Fix**: Outdated build number in ExchangeDkimSigner.dll causing false new version notifications (#321)<br>v3.2.8 (2020-11-11)<br>Pushed new build to address #317 (which should also resolve #319 and #320).<br>There are no new features in this build so this should only be of interest to Exchange 2016 CU18 and Exchange 2019 CU7 users<br>who had issues installing the v3.2.7 build.<br>v3.2.7 (2020-09-24)<br>New: Added support for Exchange 2016 CU18<br>New: Added support for Exchange 2019 CU7                                                                                                    | DKIM Sign                             | er                                                                                                    |                                                                                                    |                                                                                                    |                                                      |                                                                        |                                      |                               |               |
| Available : 3.3.1 Include prerelease versions Changelog: v3.3.1 (2020-12-23) Fix typo and rebuild. **New**: Added support for Exchange 2016 CU19 **New**: Added support for Exchange 2019 CU8 **New**: Add local DNS lookup option (Refer to #322, thanks Luckyvb) **Fix**: Outdated build number in ExchangeDkimSigner.dll causing false new version notifications (#321) v3.2.8 (2020-11-11) Pushed new build to address #317 (which should also resolve #319 and #320). There are no new features in this build so this should only be of interest to Exchange 2016 CU18 and Exchange 2019 CU7 users who had issues installing the v3.2.7 build. v3.2.7 (2020-09-24) New: Added support for Exchange 2016 CU18 New: Added support for Exchange 2019 CU7                                                                                                    | Installed :                           | Not installe                                                                                                    | d                                                                                                    |                                                                                                    | Configur                                             | re                                                                     |                                      |                               |               |
| Changelog:<br>v3.3.1 (2020-12-23)<br>Fix typo and rebuild.<br>**New**: Added support for Exchange 2016 CU19<br>**New**: Add local DNS lookup option (Refer to #322, thanks Luckyvb)<br>**Fix**: Outdated build number in ExchangeDkimSigner.dll causing false new version notifications (#321)<br>v3.2.8 (2020-11-11)<br>Pushed new build to address #317 (which should also resolve #319 and #320).<br>There are no new features in this build so this should only be of interest to Exchange 2016 CU18 and Exchange 2019 CU7 users<br>who had issues installing the v3.2.7 build.<br>v3.2.7 (2020-09-24)<br>New: Added support for Exchange 2016 CU18<br>New: Added support for Exchange 2019 CU7                                                                                                    | Available :                           | 3.3.1                                                                                                    |                                                                                                    |                                                                                                    | Install                                              |                                                                        | Include prere                        | lease versions                |               |
| <ul> <li>v3.3.1 (2020-12-23)<br/>Fix typo and rebuild.</li> <li>**New**: Added support for Exchange 2016 CU19<br/>**New**: Added support for Exchange 2019 CU8<br/>**New**: Add local DNS lookup option (Refer to #322, thanks Luckyvb)<br/>**Fix**: Outdated build number in ExchangeDkimSigner.dll causing false new version notifications (#321)</li> <li>v3.2.8 (2020-11-11)<br/>Pushed new build to address #317 (which should also resolve #319 and #320).<br/>There are no new features in this build so this should only be of interest to Exchange 2016 CU18 and Exchange 2019 CU7 users<br/>who had issues installing the v3.2.7 build.</li> <li>v3.2.7 (2020-09-24)<br/>New: Added support for Exchange 2016 CU18<br/>New: Added support for Exchange 2019 CU7</li> </ul>                                                                                                    | Changelog                             | :                                                                                                    |                                                                                                    |                                                                                                    |                                                      |                                                                        |                                      |                               |               |
|                                                                                                    | v3.2.8 (20<br>who had i<br>v3.2.7 (20 | **New**: Added<br>**New**: Added<br>**New**: Added<br>**Fix**: Outdated<br>20-11-11)<br>Pushed new buil<br>There are no new<br>ssues installing th<br>20-09-24)<br>New: Added sup<br>New: Added sup | support for Exchan<br>support for Exchan<br>al DNS lookup opt<br>build number in Ex<br>d to address #317<br>w features in this bu<br>ie v3.2.7 build.<br>port for Exchange<br>pot for Exchange | ge 2016 CU19<br>ge 2019 CU8<br>ion (Referto #322, 1<br>:changeDkimSigner.<br>(which should also r<br>.ild so this should or<br>2016 CU18<br>2019 CU7 | thanks Li<br>.dll causir<br>resolve #<br>nly be of i | uckyvb)<br>ng false new versi<br>(319 and #320).<br>interest to Exchan | on notifications (<br>ge 2016 CU18 a | #321)<br>ind Exchange 2019 CU | E<br>17 users |

5. Once the installer has completed, click **Close.** 

## Configuration :

- 1. Now configure the DKIM Signer with the installed GUI. Launch the configuration executable.
- 2. Click **Configure** and move the priority of the Exchange DkimSigner to 1 and then click **Close**.

| 🔋 Exchange  | DKIM Signer                                                               |                                                                                        |                                                                       |                          | - 🗆 X                                                        |
|-------------|---------------------------------------------------------------------------|----------------------------------------------------------------------------------------|-----------------------------------------------------------------------|--------------------------|--------------------------------------------------------------|
| Information | DKIM Settings                                                             | Domain Settings                                                                        | EventLog Viewer                                                       | About                    | Debug Helper                                                 |
| Micosoft E  | kchange                                                                   |                                                                                        |                                                                       |                          |                                                              |
| Installed : | Unknown                                                                   |                                                                                        | Transport Ser                                                         | vice Stat                | atus : Loading                                               |
|             |                                                                           |                                                                                        | Start                                                                 |                          | Stop Restart                                                 |
| DKIM Sign   | er                                                                        |                                                                                        |                                                                       |                          |                                                              |
| Installed : | Not installe                                                              | d                                                                                      |                                                                       | Configur                 | ure                                                          |
| Available : | 3.3.1                                                                     |                                                                                        |                                                                       | Install                  | I Include prerelease versions                                |
| Changelog   | :                                                                         |                                                                                        |                                                                       |                          |                                                              |
| v3.3.1 (20  | 20-12-23)<br>Fix typo and rebu                                            | uild.                                                                                  | 0040 0140                                                             |                          | ^                                                            |
|             | **New**: Added<br>**New**: Added<br>**New**: Add loc<br>**Fix**: Outdated | support for Exchan<br>support for Exchan<br>cal DNS lookup opt<br>I build number in Ex | ge 2016 CU19<br>ge 2019 CU8<br>ion (Referto #322,<br>changeDkimSigner | thanks Li<br>.dll causir | Luckyvb)<br>sing false new version notifications (#321)      |
| v3.2.8 (20  | 20-11-11)<br>Pushed new buil                                              | ld to address #317                                                                     | (which should also i                                                  | esolve #                 | #319 and #320).                                              |
| who had is  | There are no ner<br>ssues installing th                                   | w features in this bu<br>ne v3.2.7 build.                                              | uild so this should or                                                | nly be of i              | f interest to Exchange 2016 CU18 and Exchange 2019 CU7 users |
| v3.2.7 (20  | 20-09-24)<br>New: Added sup<br>New: Added sup                             | port for Exchange                                                                      | 2016 CU18<br>2019 CU7                                                 |                          |                                                              |
| 3 2 6 (202  | 0-08-01)                                                                  |                                                                                        |                                                                       |                          | ~                                                            |

| Priority | Name                            | Enabled                                                                                                    | Refresh   |
|----------|---------------------------------|----------------------------------------------------------------------------------------------------|-----------|
|          | Exchange DkimSigner             | <ul><li>✓</li></ul>                                                                                                    |           |
| 2        | Transport Rule Agent            |                                                                                                    |           |
| 3        | Malware Agent                   | <b>v</b>                                                                                                    | Uninstall |
| 4        | Text Messaging Routing Agent    | <ul> <li>Image: A start of the start of the start of</li></ul> | Disable   |
| 5        | Text Messaging Delivery Agent   |                                                                                                    |           |
| 6        | System Probe Drop Smtp Agent    | <ul> <li>Image: A start of the start of the start of</li></ul> |           |
| 7        | System Probe Drop Routing Agent | <b>v</b>                                                                                                    |           |
|          |                                 |                                                                                                    | Move Up   |
|          |                                 |                                                                                                    | Move Down |
|          |                                 |                                                                                                    | -         |
|          |                                 | (adh) fhishest symbol                                                                                                    | Class     |

3. Go to the **DKIM Settings** tab and change the Header & Body Canonicalization options to **Relaxed**. Click **Save configuration** to save your changes.

| nformation DKIM Settings Domain Sett<br>Header to sign<br>From<br>Subject<br>To<br>Date<br>MessageId | tings EventLog Viewer<br>Algorithm<br>RsaSha<br>Log Level<br>Information | About | Debug Helper | Header Canonicalization          Simple       Image: Relaxed         Body Canonicalization       Image: Relaxed |
|----------------------------------------------------------------------------------------------------|--------------------------------------------------------------------------|-------|--------------|----------------------------------------------------------------------------------------------------|
| Header to sign<br>From<br>Subject<br>To<br>Date<br>MessageId                                         | Algorithm<br>RsaSha<br>Log Level<br>Information                          | 1 💿   | RsaSha256    | Header Canonicalization          Simple       Relaxed         Body Canonicalization       Relaxed               |
| From<br>Subject<br>To<br>Date<br>MessageId                                                           | C RsaSha                                                                 | 1 💿   | RsaSha256    | Simple     Relaxed     Body Canonicalization     Canonicalization                                               |
| To<br>Date<br>MessageId                                                                              | Log Level                                                                |       |              | Body Canonicalization                                                                                           |
| Messageld                                                                                            | Information                                                              |       | •            |                                                                                                    |
|                                                                                                    |                                                                          |       |              | Simple     Simple     Relaxed                                                                                   |
| Add Delete                                                                                           |                                                                          |       | Save co      | nfiguration                                                                                                    |
|                                                                                                    |                                                                          |       |              |                                                                                                    |

4. Now go to the **Domain Settings** tab. Add your **Domain name** and **Selector** and click **Generate new key**. DKIM Signer will then generate new public and private DKIM signing keys based on your domain and selector.

| formation | DKIM Settings | Domain Settings | EventLog View  | er About    | Debug Helper    |                     |                 |
|-----------|---------------|-----------------|----------------|-------------|-----------------|---------------------|-----------------|
| Domains   |               | Domain deta     | ails           |             |                 |                     |                 |
|           |               |                 | Domain name: y | vourdomain. | .com            | Selector: selector_ | 2020            |
|           |               | Private         | key filename:  |             |                 |                     |                 |
|           |               | Key length f    | or generation: | 2048        | •               | Generate new key    | Select key file |
|           |               | Suggestee       | d DNS Name: s  | selector_20 | 20domainkey.you | urdomain.com.       |                 |
|           |               | Suggested       | DNS Record:    |             |                 |                     | *               |
|           |               | Copy to         | clipboard      |             |                 |                     |                 |
|           |               |                 |                |             |                 |                     |                 |
|           |               |                 |                |             |                 |                     |                 |
|           |               |                 | Eviating DNS:  |             |                 |                     | <b>T</b>        |
|           |               |                 |                |             |                 |                     | ^               |
|           |               |                 | neck           |             |                 |                     |                 |
|           |               | Direct N        | IS check       |             |                 |                     |                 |
|           |               |                 |                |             |                 |                     | -               |
|           |               |                 |                |             |                 |                     |                 |
| ٨٩٩       | Delete        |                 |                |             | Saus dama       | in                  | J               |

A save window will open prompting you to save the newly generated key in "C:\Program Files\Exchange DkimSigner\keys". Click Save.

 Now you need to publish the DKIM TXT record for your domain (yourdomain.com) with your DNS provider. Copy Suggested DNS Name and the Suggested DNS Record.

| ronnauori | DKIM Settings | Domain Settings | EventLog Vie     | wer About                                                                   | Debug Helper                                                                                                    |                                                                                                    |                                                                                                    |
|-----------|---------------|-----------------|------------------|-----------------------------------------------------------------------------|----------------------------------------------------------------------------------------------------|----------------------------------------------------------------------------------------------------|----------------------------------------------------------------------------------------------------|
| Domains   |               | Domain deta     | ails             |                                                                             |                                                                                                    |                                                                                                    |                                                                                                    |
|           |               |                 | Domain name:     | yourdomain                                                                  | .com                                                                                                    | Selector: selec                                                                                                    | ctor_2020                                                                                             |
|           |               | Private         | key filename:    | yourdomain                                                                  | .com.pem                                                                                                    |                                                                                                    |                                                                                                    |
|           |               | Key length f    | or generation:   | 2048                                                                        | •                                                                                                    | Generate new key                                                                                                    | Select key file                                                                                       |
|           |               | Suggeste        | d DNS Name:      | selector_20                                                                 | 20domainkey.your                                                                                                    | domain.com.                                                                                                    |                                                                                                    |
|           |               | Suggested       | DNS Record:      | v=DKIM1; k                                                                  | (=rsa;                                                                                                    |                                                                                                    |                                                                                                    |
|           |               | Copy to         | clipboard        | UuEQO5qtS<br>+lowVRalap<br>ni5Nu8qRcl<br>NAb3N4QM<br>FFG6ar1DG<br>VJ+MmtTJ9 | SwwfftXExtkcPf3MN<br>bk8s/3RC89QhBLSc<br>C0yg91nT1MwzKzZ<br>12WCIRtqgOid7+FCI<br>im79p2bHb6+noOM<br>XomRlyogFJ0tP4IP} | 1tRjuSmxQA61DBy7ke<br>lcfN/6YPgNBc0SpXfHi<br>ad9bhIUrZIE2MKKrKCc<br>ImPVxqbHfdK9Bt/S4rY<br>vkYVvCR1YTC0hHbY:<br>(317o+UlGk08AIRQQIE | etV3T3JlptaHpBEF<br>tzV75p7L3cSd2CE3<br>1EOEdnw0qD8+GN<br>WjGNaOE/SxLhCgk<br>3wt570P/BszG&2p<br>DAQAB |
|           |               | 2               | Existing DNS:    |                                                                             |                                                                                                    |                                                                                                    |                                                                                                    |
|           |               | <br>☑ Direct N  | neck<br>IS check |                                                                             |                                                                                                    |                                                                                                    |                                                                                                    |
|           |               |                 |                  |                                                                             |                                                                                                    |                                                                                                    |                                                                                                    |
|           |               |                 |                  |                                                                             |                                                                                                    |                                                                                                    |                                                                                                    |

Share the copied details with your DNS provider as mentioned below

DNS record name : selector\_2020.\_domainkey.yourdomain.com.

#### DNS record type : TXT

Value : v=DKIM1; k=rsa;

p=MIIBIjANBgkqhkiG9w0BAQEFAAOCAQ8AMIIBCgKCAQEA5/ChZWGsnYUuEQO5qtSww fftXExtkcPf3MN1tRjuSmxQA6I1DBy7keetV3T3JlptaHpBEf+lowVRaIapk8s/3RC89QhBLSdcf N/6YPgNBc0SpXfHitzV75p7L3cSd2CE3ni5Nu8qRcC0yg91nT1MwzKzZad9bhIUrZIE2iMKKrKC c1EOEdnw0qD8+GNNAb3N4QM2WCIRtqgOid7+FC0mPVxqbHfdK9Bt/S4rYWjGNaOE/SxL hCgkFFG6ar1DGm79p2bHb6+noOMvkYVvCR1YTCOhHbY3wt57OP/BszG8r2fpVJ+MmtTJ 9XomRlyogFJ0tP4IPK317o+UIGkO8AIRQQIDAQAB

6. Wait for few minutes for the record to reflect, then go back to the DKIM Signer **Domain Settings** tab and click **Check**. DKIM Signer will query your DNS record and if it is reflected, your record should now be verified as correct. Click **Save Domain** to save your settings.

| nformation | DKIM Settings | Domain Settings | EventLog View                             | ver About                                                                                                | Debug Helper                                                                                                    |                                                                                                    |                                                                                                    |
|------------|---------------|-----------------|-------------------------------------------|----------------------------------------------------------------------------------------------------|----------------------------------------------------------------------------------------------------|----------------------------------------------------------------------------------------------------|----------------------------------------------------------------------------------------------------|
| Domains    |               | Domain deta     | ails                                      |                                                                                                    |                                                                                                    |                                                                                                    |                                                                                                    |
|            |               | ] [             | Domain name:                              | yourdomain.                                                                                              | com                                                                                                    | Selector: selector_                                                                                                    | 2020                                                                                               |
|            |               | Private         | key filename:                             | yourdomain.                                                                                              | com.pem                                                                                                    |                                                                                                    | <u>i</u>                                                                                           |
|            |               | Key length f    | or generation:                            | 2048                                                                                                    | •                                                                                                    | Generate new key                                                                                                    | Select key file                                                                                    |
|            |               | Suggeste        | d DNS Name:                               | selector_20                                                                                              | 20domainkey.your                                                                                                    | domain.com.                                                                                                    |                                                                                                    |
|            |               | Suggested       | DNS Record:                               | v=DKIM1; k<br>p=MIIBIjANI<br>UuEQO5qt9<br>+lowVRalap<br>ni5Nu8qRc0<br>NAb3N4QM<br>FFG6ar1DG<br>VJ+MmtTJ9 | =rsa;<br>3gkqhkiG9w0BAQE<br>wwfftXExtkcPf3MN<br>kk8x/3RC89QhBLSr<br>20yg91nT1MwzKzZ<br>12WCIRtqg0id7+FCI<br>m79p2bHb6+no0M<br>XomRlyogFJ0tP4IPł | FAAOCAQ8AMIIBCgKCAQE<br>1tRjuSmxQA611DBy7keetV3<br>dcfN/6YPgNBc0SpXfHitzV7<br>ad9bhIUrZIE2iMKKrKcC1EO<br>imPVxqbHfdK9Bt/S4rYWjG<br>vkYVvCR1YTCOhHbY3wt5<br>K317o+UIGkO8AIRQQIDAQ, | A5/ChZWGsnY<br>IT3JlptaHpBEF<br>5p7L3cSd2CE3<br>Ednw0qD8+GN<br>NaOE/SxLhCgk<br>70P/BszG8r2fp<br>AB |
|            |               | <br>☑ Direct N  | Existing DNS:<br>Check<br>Direct NS check |                                                                                                    |                                                                                                    |                                                                                                    | *                                                                                                  |
| Add        | Delete        |                 |                                           |                                                                                                    | Cours domain                                                                                                    |                                                                                                    | · · · · · · · · · · · · · · · · · · ·                                                              |

7. Go back to the Information tab and restart the Exchange Transport Service by clicking on **Restart**.

|                                       | DKIM Settings                                                                                                    | Domain Settings                                                                                               | EventLog Viewer                                                                  | About                   | Debug Helpe                                         | er                                                                               |   |
|---------------------------------------|----------------------------------------------------------------------------------------------------|----------------------------------------------------------------------------------------------------|----------------------------------------------------------------------------------|-------------------------|-----------------------------------------------------|----------------------------------------------------------------------------------|---|
| Micosoft E                            | xchange                                                                                                    |                                                                                                    |                                                                                  |                         |                                                     |                                                                                  | _ |
| Installed :                           | Unknown                                                                                                    |                                                                                                    | Transport Ser                                                                    | vice Stat               | us : Loading.                                       |                                                                                  |   |
|                                       |                                                                                                    |                                                                                                    | <u> </u>                                                                         |                         | 0                                                   |                                                                                  |   |
|                                       |                                                                                                    |                                                                                                    | Start                                                                            |                         | Stop                                                | Restart                                                                          |   |
| DKIM Sign                             | er                                                                                                    |                                                                                                    |                                                                                  |                         |                                                     |                                                                                  | _ |
| Installed :                           | Net installe                                                                                                    | a .                                                                                                    | ſ                                                                                | Configure               | -                                                   | 1                                                                                |   |
| installeu .                           |                                                                                                    |                                                                                                    | J<br>                                                                            |                         |                                                     |                                                                                  |   |
| Available :                           | 3.3.1                                                                                                    |                                                                                                    |                                                                                  | Install                 |                                                     | Include prerelease versions                                                      |   |
| Changelog                             | с.                                                                                                    |                                                                                                    |                                                                                  |                         |                                                     |                                                                                  |   |
|                                       | "New": Added                                                                                                    | support for Exchan<br>support for Exchan                                                                      | ge 2016 CU19<br>ge 2019 CU8<br>ion (Referto #322, 1                              | thanks L                | uckyvb)                                             | E                                                                                | 1 |
| v3.2.8 (20<br>who had i<br>v3.2.7 (20 | "New": Added<br>""Rew": Add loc<br>"Fix": Outdated<br>(20-11-11)<br>Pushed new buil<br>There are no ne<br>ssues installing th<br>(20-09-24)<br>New: Added sup | cal DNS lookup opt<br>I build number in Ex<br>Id to address #317<br>w features in this bu<br>re v3.2.7 build. | changeDkimSigner.<br>(which should also r<br>iild so this should or<br>2016 CU18 | esolve #<br>ily be of i | ng false new ve<br>319 and #320)<br>nterest to Exch | ersion notifications (#321)<br>).<br>nange 2016 CU18 and Exchange 2019 CU7 users |   |

DKIM Signer is now configured to sign emails originating from your domain.